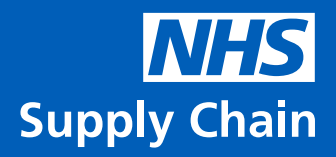

# eDC Android Release Notes

6 September 2022 Software Version 2.6.3

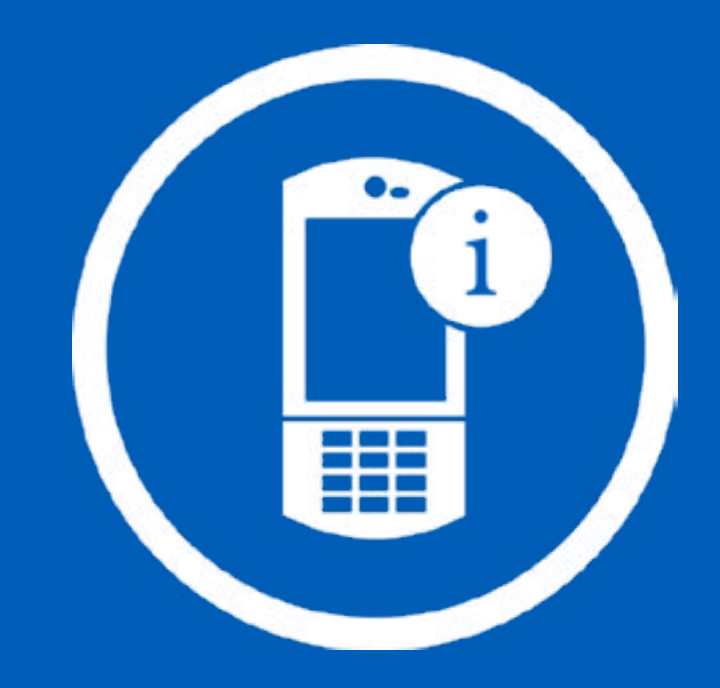

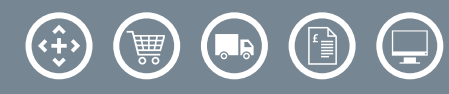

## What's New?

In response to customer feedback, we regularly work on various bug fixes and performance improvements for our eDC android devices. Below are the latest updates being released.

### eDC

- Products with Price Breaks will now show an icon alongside the primary price. Clicking this will show the Products price breaks. This prevents the price breaks from being listed pushing the pages off the bottom of the screen. (EDC-369)
- Fixed no Add button being displayed when accessing Browse Catalogue from Req Data (EDC-634)
- Fixed incorrect cursor placement when returning to the View Data screen from the View Requirement screen (EDC-690)
- Fixed 'Please seelect requisition point' error message after adding product from the Catalogue in Req Data (EDC-691)
- Fixed busy spinner remaining on screen when viewing the item in Browse Stock Catalogue (EDC-699)
- When entering an invalid Req Point in View Requirement incorrectly changing to the View Data screen has been fixed (EDC-712)
- Improved the way Price Breaks are shown in the Req Data Amend screen. Rather than a list of prices, an icon will now show. When clicked, a pop-up will show listing the prices. (EDC-369)

#### eDC Gold

- Fix Non-attributed products that have part packs within the Goods-In bin being put away when the Put Away All option is used. (EDC-250)
- Fixed the resizing of columns incorrectly returning the product and batch list positions back to the top of the list. (EDC-291)
- Fixed an issue in View Requirements, where the eDirect message box will show repeatedly for the amount of eDirect products already passed. This will now only show for the product in view (EDC-247)
- Removed the ability to scan barcode numbers into the Quantity field in Receipting (EDC-641)
- Changed the layout of the Put-Away screen to prevent the input fields from being pushed below the bottom of the screen (EDC-643)
- Fixed busy spinner remaining on screen after confirming Invalid Stock Quantity error message in Stock Check (EDC-681)
- Added a busy spinner after confirming the Success message after Deleting Stock Check data (EDC-718)

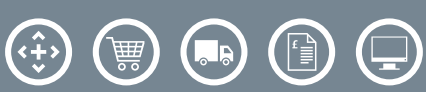

### eDC Gold (Continued)

- The app now refreshes properly when pressing the Android back button or outside of the message box in the following scenarios:
  - Cancel Order Line success message (EDC-606)
  - Successful Receipt process message (EDC-697)
  - Deleting Selected Records success message (EDC-608/609)
  - Delete Receipting/Stock Check Data success message. (EDC-610)

Should you have any further questions, please contact the NHS Supply Chain Helpdesk via email at <u>cshelpdesk@supplychain.nhs.uk</u> or telephone 08456 804 357.

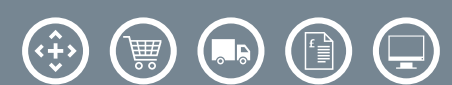